# UŽIVATELSKÁ PŘÍRUČKA

# BSC200S - GPS CYKLOPOČÍTAČ

www.igpsport.com

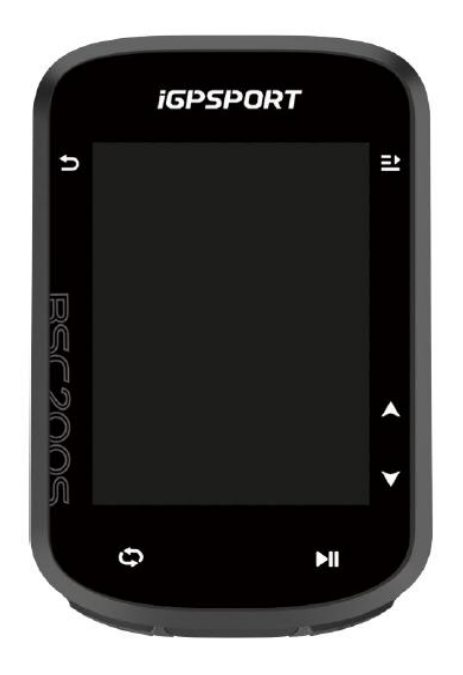

WUHAN QIWU TECHNOLOGY CO., LTD.

# Obsah

| 1. PŘEDSTAVENÍ PRODUKTU4                   |
|--------------------------------------------|
| 1.1 TLAČÍTKA4                              |
| 1.2 VYSVĚTLENÍ IKON                        |
| 1.3 NABÍJENÍ5                              |
| 1.4 PÁROVÁNÍ5                              |
| 1.5 AKTUALIZACE FIRMWARU6                  |
| 1.6 INSTALACE STANDARDNÍHO DRŽÁKU NA KOLO7 |
| 2 JÍZDA                                    |
| 2.1 PŘED JÍZDOU7                           |
| 2.2 V PRŮBĚHU JÍZDY7                       |
| 2.3 PO JÍZDĚ                               |
| 3. REŽIM JÍZDY                             |
| 3.1 AKTIVACE REŽIMŮ9                       |
| 3.2 NASTAVENÍ REŽIMU9                      |
| 4. NAVIGACE                                |
| 5. TRÉNINK                                 |
| 5.1 VÝBĚR TRÉNINKU A NAHRÁNÍ DO ZAŘÍZENÍ10 |
| 5.2 POUŽÍVÁNÍ SMART TRAINERU10             |
| 6. HISTORIE11                              |
| 6.1 VŠECHNY AKTIVITY11                     |
| 7. SMART NOTIFIKACE                        |
| 8. STAVOVÁ STRÁNKA                         |
| 9. NASTAVENÍ                               |
| 9.1 SENZORY                                |
| 9.2 TÉMA13                                 |
| 9.3 SPRÁVA BATERIE13                       |
| 9.4 JAZYK13                                |
| 9.5 PODSVÍCENÍ                             |
| 9.6 ZVUK13                                 |
| 9.7 GPS REŽIM                              |
| 9.8 ČAS14                                  |
| 9.9 JEDNOTKY14                             |
| 9.10 RESETOVÁNÍ ZAŘÍZENÍ14                 |
| 9.11 RESTARTOVÁNÍ ZAŘÍZENÍ14               |
| 10. IGPSPORT APLIKACE14                    |

|   | 10.1 UŽIVATELSKÝ PROFIL          | 14 |
|---|----------------------------------|----|
|   | 10.2 DATA O AKTIVITÁCH           | 14 |
|   | 10.3 NASTAVENÍ CYKLOPOČÍTAČE     | 14 |
|   | 10.4 SDÍLENÍ AKTIVIT             | 15 |
| 1 | 1. NASTAVENÍ BĚŽNÉ VELIKOSTI KOL | 15 |

# 1. PŘEDSTAVENÍ PRODUKTU

# 1.1 TLAČÍTKA

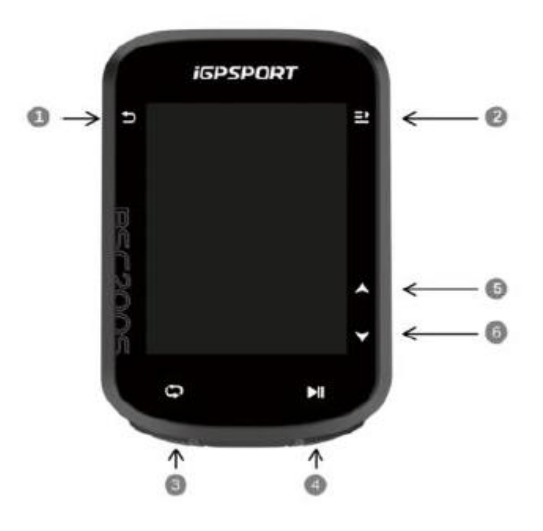

| 1   | Ð   | Tlačítko pro zapnutí                    | Krátké stisknutí pro zapnutí / zpět / vstup na stavovou stránku. Dlouhé<br>stisknutí stiskněte pro vypnutí. Tlačítko přiblížení na stránce mapy |
|-----|-----|-----------------------------------------|----------------------------------------------------------------------------------------------------|
| 2   | ₽   | Tlačítko pro výběr                      | Výběr / Přejít do nabídky menu                                                                                                    |
| 3   | Ð   | Tlačítko pro okruh                      | Okruh / rychlé nastavení                                                                                                    |
| 4   | ►II | Tlačítko pro jízdu                      | Start / pozastavení aktivity                                                                                                    |
| (5) |     | Tlačítko pro postup nahoru v<br>nabídce | Přepínání nahoru / doleva                                                                                                    |
| 6   | ۷   | Tlačítko pro postup dolů v nabídce      | Přepínání dolů / doprava                                                                                                    |

## **1.2 VYSVĚTLENÍ IKON**

|                               |                         | *                        | 11             |                  |
|-------------------------------|-------------------------|--------------------------|----------------|------------------|
| GPS signál                    | Baterie                 | Bluetooth                | Přenos dat     | Start nahrávání  |
| •                             |                         | $\mathfrak{S}$           | Ø              | ()               |
| Nahrávání                     | Pozastavit<br>nahrávání | Snímač<br>srdečního tepu | Snímač kadence | Snímač rychlosti |
| 8 8<br>V                      | al <sup>a</sup>         |                          | • •)           | Q                |
| Snímáč rychlosti<br>a kadence | Snímač výkonu           | Řazení                   | Radar          | Trenažer         |
| ۵٤                            |                         |                          |                |                  |
| Světlo                        |                         |                          |                |                  |

#### 1.3 NABÍJENÍ

Zařízení je napájeno vestavěnou lithium-iontovou baterií, kterou můžete nabíjet pomocí napájecího adaptéru nebo USB portu na vašem počítači. (Použijte prosím kompatibilní nabíjecí kabel USB-C).

- 1.Zvedněte ochrannou krytku USB portu.
- 2. Připojte nabíjecí USB kabel.
- 3. Zařízení zcela nabijte.
- 4. Po nabití zařízení odpojte kabel a zavřete ochrannou krytku.

#### Poznámka:

1. Používejte prosím standardní napájecí adaptér DC5V. Rychlonabíjecí adaptér se nedoporučuje, protože by mohl poškodit baterii.

2. Když je úroveň nabití baterie nízká, v pravém horním rohu úvodní obrazovky zařízení se zobrazí ikona slabé baterie, která upozorňuje na nutnost dobití.

3. Nenatahujte nadměrně ochrannou krytku USB portu, aby byla zachována voděodolnost a ochrana proti prachu.

#### 1.4 PÁROVÁNÍ

Spárování s chytrým telefonem vám umožní pohodlnější používání cyklopočítače. V aplikaci iGPSPORT APP získáte přístup k širší škále funkcí.

#### První spárování

1. Otevřete aplikaci iGPSPORT ve svém smartphonu a přihlaste se pomocí svého iGPSPORT účtu.

2. Umístěte cyklopočítač blízko smartphonu a přejděte na domovskou stránku nebo stránku zařízení v aplikaci. Klikněte na "Přidat zařízení" a poté vyhledejte BSC200S. Vyberte jej a klikněte na "Připojit", čímž zahájíte párování.

3. Když se na zařízení zobrazí výzva Bluetooth Pairing Request, klikněte na "Spárovat" pro potvrzení.

4. Po úspěšném spárování se cyklopočítač zobrazí v seznamu zařízení.

5. Následně se na smartphonu zobrazí výzva k nastavení zařízení v aplikaci iGPSPORT. Dokončete nastavení a klikněte na Uložit a synchronizovat. Nastavení se přenese z aplikace do cyklopočítače.

Po úspěšném spárování se zařízení a smartphone automaticky připojí přes Bluetooth. Pokud se spárování nezdaří, zkuste restartovat Bluetooth ve smartphonu, aplikaci iGPSPORT nebo samotný cyklopočítač a párování zopakujte.

#### Odstranění párování

Pokud chcete spárovat svůj cyklopočítač s jiným smartphonem, nejprve odstraňte stávající spárování:

Přejděte do Nastavení > Spárovat telefon, kde zobrazíte seznam spárovaných zařízení.

Klikněte na Zrušit spárování telefonu a potvrďte volbu.

Po dokončení odebrání se cyklopočítač automaticky restartuje a na zařízení se zobrazí ikona **Bluetooth odpojeno**.

Poznámka:

Zařízení spárujte podle pokynů v aplikaci iGPSPORT, **nikoli** prostřednictvím nastavení Bluetooth ve smartphonu.

Ujistěte se, že je váš smartphone připojen k internetu a že je zapnuté Bluetooth.

Aplikaci iGPSPORT si stáhněte z AppStore nebo Google Play.

Uživatelé Androidu: ujistěte se, že máte pro aplikaci iGPSPORT povolena oprávnění k poloze v nastavení aplikací telefonu.

Neprovádějte operace párování a odpárování často, abyste předešli problémům s připojením.

#### **1.5 AKTUALIZACE FIRMWARU**

Aby si zařízení zachovalo co nejlepší výkon, aktualizujte prosím jeho firmware včas, jakmile bude k dispozici nová verze.

Zařízení automaticky zkontroluje dostupné aktualizace firmwaru při připojení k Bluetooth.

Alternativně můžete aktualizace zkontrolovat ručně tak, že přejdete do aplikace iGPSPORT > **Zařízení** > **Aktualizace firmwaru**.

V závislosti na síle signálu Bluetooth může aktualizace trvat 3 až 20 minut. Prosím, buďte trpěliví během tohoto procesu.

#### 1.6 INSTALACE STANDARDNÍHO DRŽÁKU NA KOLO

Pomocí přiložených gumiček, gumové podložky a držáku připevněte cyklopočítač na řídítka.

1. Nasaďte gumovou podložku na zadní stranu standardního držáku.

2. Vyberte vhodné místo na řídítkách/představci jízdního kola pro umístění standardního držáku s gumovou podložkou.

3. Obě gumičky obtočte kolem představce/řídítek a zahákněte za sponu držáku.

4. Zarovnejte výstupky na zadní straně zařízení se zářezy na držáku.

5. Zasuňte zařízení do držáku a otočte jej o 90 stupňů.

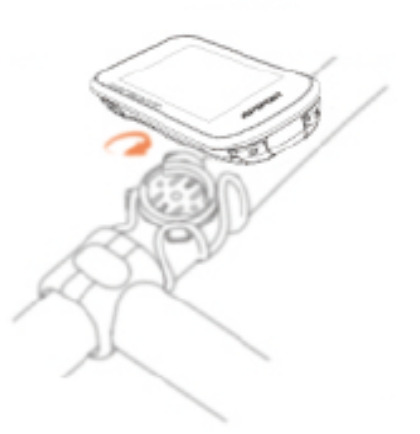

Poznámka: Doporučujeme použít standardní držák iGPSPORT nebo předsazený držák iGPSPORT (není součástí balení), aby nedošlo k poškození výstupku na zadní straně cyklopočítače.

# 2 JÍZDA

#### 2.1 PŘED JÍZDOU

Aby bylo zajištěno přesné sledování jízdních údajů, musí být cyklopočítač umístěn venku na otevřeném prostranství, kde může přijímat satelitní signál před jízdou. Prosím, jděte ven na otevřené prostranství s obrazovkou nahoru a počkejte, až zařízení přijme satelitní signál.

Pokud byl senzor (rychlost, kadence, výkon) již dříve připojen k zařízení, automaticky se připojí k zařízení, jakmile se probudí. Během jízdy bude zařízení automaticky měřit vaši srdeční frekvenci, kadenci, výkon a další data pomocí vašich senzorů.

#### POUŽÍVÁNÍ TLAČÍTEK

- 1. Po obdržení satelitního signálu, zmáčkněte tlačítko <sup>▶</sup>II pro vstup na stránku s údaji o jízdě.
- 2. Stiskněte AV pro změnu datové obrazovky.
- 3. Stiskněte <br/>
   pro návrat na domovskou stránku.
- 4. V průběhu nahrávané jízdy, stiskněte **>** pro vstup na stavovou stránku.
- 5. Stiskněte<sup>▶II</sup> pro začátek nahrávání jízdy.
- 6. V průběhu nahrávané jízdy, stiskněte <sup>▶</sup>II pro pozastavení nahrávání.
- 7. V průběhu nahrávané jízdy, stiskněte 🌣 začátek nového okruhu.
- 8. Stiskněte ⊃ pro vstup na stránku jízdy, vyberte "Save" (Uložit) pro ukončení a uložení jízdy.

#### 2.2 V PRŮBĚHU JÍZDY

Během jízdy můžete použít tlačítko **A** pro přepínání stránek s údaji o probíhající jízdě. Mějte na paměti, že zobrazené údaje a informace závisí na vybraném režimu jízdy a na vašich úpravách tohoto režimu.

Můžete nastavit specifické zobrazení pro venkovní a vnitřní jízdu přímo na zařízení nebo v aplikaci iGPSPORT. Pro každý režim aktivity si můžete vytvořit vlastní datová pole a vybrat si údaje, které chcete během jízdy sledovat.

#### STAVOVÁ STRÁNKA V PRŮBĚHU JÍZDY

Během jízdy můžete přejít na stavovou stránku stisknutím tlačítka **D**. Zde najdete základní informace, jako je úroveň baterie, časy východu a západu slunce, nadmořská výška a další. Také zde můžete zobrazit informace o senzorech, jasu a dalších funkcích. Pro rychlé přepnutí režimu

# jízdy vyberte 主.

#### JÍZDNÍ MENU

Během jízdy můžete stisknutím tlačítka **E**otevřít nabídku, ve které získáte přístup k funkcím, jako je navigace, tréninky a další.

#### OKRUHY

Stisknutím tlačítka Cmůžete ručně označit okruh. Funkci Automatický Okruh (Auto Lap) lze povolit v aplikaci iGPSPORT.

V nastavení zařízení v aplikaci iGPSPORT povolte **Auto Lap** a nastavte, zda má být kolo zaznamenáváno podle **vzdálenosti, polohy** nebo **času**:

- **Podle vzdálenosti**: nastavíte konkrétní vzdálenost pro jedno kolo a po jejím ujetí se automaticky zaznamená jedno kolo.
- **Podle polohy**: výchozí bod záznamu se vezme jako výchozí bod kola. Jakmile se na něj znovu vrátíte, automaticky se zaznamená nové kolo. Výchozí bod můžete změnit dlouhým stiskem tlačítka pro kolo.
- **Podle času**: zařízení zaznamenává kolo podle zvoleného časového intervalu. Jakmile časový úsek uplyne, automaticky se zaznamená nové kolo.

#### Pozastavení/Ukončení

- 1. Stiskněte tlačítko pro pozastavení záznamu jízdy.
- 2. Pro pokračování ve záznamu tréninku stiskněte tlačítko znovu.
- 3. Pro ukončení záznamu jízdy stiskněte tlačítko a vyberte **Uložit** z nabídky, která se zobrazí. Po uložení záznamu o jízdě obdržíte okamžitě souhrn aktivity ze zařízení.

#### 2.3 PO JÍZDĚ

Souhrn aktivity

Po dokončení aktivity si můžete ihned prohlédnout podrobnosti o aktivitě přímo na zařízení. Podrobnější data a grafickou analýzu najdete v aplikaci **iGPSPORT** nebo na jejích oficiálních webových stránkách.

Informace v souhrnu aktivity závisí na datech, která byla během jízdy zaznamenána.

Na úvodní obrazovce vyberte možnost **Historie**, abyste si mohli zobrazit nedávné aktivity. Zde uvidíte seznam historických aktivit a souhrnné informace o aktivitách uložených v cyklopočítači.

Zobrazení údajů o jízdě v aplikaci iGPSPORT Pokud se váš chytrý telefon nachází v dosahu Bluetooth při dokončení jízdy, zařízení se automaticky připojí a synchronizuje s aplikací **iGPSPORT** (funkce automatické synchronizace musí být v aplikaci povolena).

V aplikaci můžete rychle zobrazit analyzovaná data ihned po ukončení každého záznamu. S aplikací iGPSPORT můžete snadno prohlížet podrobné údaje o každé jízdě a také sdílet své jízdy s přáteli.

Na webu iGPSPORT můžete analyzovat každý detail záznamu aktivity, lépe pochopit svůj výkon a sledovat pokrok směrem k měsíčním tréninkovým cílům. Také můžete sdílet své osobní rekordy s ostatními.

Pro více informací navštivte aplikaci iGPSPORT.

# **3. REŽIM JÍZDY**

Režim jízdy označuje nastavení jízdní aktivity, které si můžete na zařízení zvolit.

Na zařízení jsou přednastaveny dva výchozí režimy jízdy – vnitřní jízda a venkovní jízda.

Pro každý režim si můžete nastavit specifické parametry. Například si můžete přizpůsobit šablonu datové stránky pro daný režim a zvolit, která data chcete během jízdy zobrazovat, a možnosti, které nejlépe odpovídají vašim tréninkovým potřebám.

### 3.1 AKTIVACE REŽIMŮ

Na úvodní obrazovce vyberte **Režim jízdy** a zvolte režim, jehož možnosti si chcete prohlédnout. Zvolte **Aktivovat**, abyste tento režim mohli používat.

#### 3.2 NASTAVENÍ REŽIMU

- 1. Na stránce nastavení režimu jízdy můžete rychle zapnout/vypnout funkce jako automatické zaznamenávání, automatické pozastavení, automatické kolo, inteligentní záznam a další.
- 2. Můžete si také přizpůsobit datovou stránku, nastavení upozornění a automatické funkce prostřednictvím nastavení režimu jízdy v nastavení zařízení v aplikaci.

#### 4. NAVIGACE

V aplikaci iGPSPORT si můžete naplánovat trasu a odeslat ji do zařízení. Soubory ve formátu **GPX** nebo **TCX** lze přímo importovat do aplikace iGPSPORT jako navigační trasu a odeslat do zařízení. Můžete také použít trasy zaznamenané z předchozích jízd jako navigační průvodce.

#### 4.1 NAVIGACE PODLE ULOŽENÝCH AKTIVIT

- 1. Vyberte Aktivity pro zobrazení jejích možností.
- 2. Vyberte aktivitu, kterou chcete použít pro zahájení navigace.

#### 4.2 NAVIGACE PODLE TRASY

- 1. Odesílejte trasu z aplikace iGPSPORT do zařízení.
- 2. Vyberte Navigace po trase, abyste zobrazili dostupné trasy.
- 3. Vyberte trasu pro zobrazení jejího přehledu.

4. Vyberte Navigovat pro zahájení.

#### 4.3 NASTAVENÍ NAVIGACE

Navigační mapa může být přizpůsobena v nastavení navigace, včetně nastavení směru na sever, automatického přiblížení, barvy trasy a barvy stopy.

#### 4.4 OPERACE NAVIGACE

- Vstupte do režimu jízdy a přepněte na stránku mapy.
- Vyberte 🗢 pro přiblížení nebo oddálení mapy.
- Vyberte (A) pro přepnutí na orientaci na sever.
- Stiskněte<sup>1</sup> pro vstup do jízdního menu, kde můžete vybrat funkce jako zastavení trasy nebo návrat na výchozí bod.

# **5. TRÉNINK**

- 1. Odesílejte trénink z aplikace iGPSPORT do zařízení.
- 2. Vyberte trénink a na stránce jízdních dat se zobrazí stránka trénování.
- 3. Stiskněte pro zahájení tréninku a spuštění časovače aktivity.
- 4. Stiskněte na stránce trénování pro zastavení aktuálního kroku tréninku a přechod na další.
- 5. Stiskněte na stránce trénování pro vstup do jízdního menu a vyberte **Zastavit trénink**, abyste ukončili tréninkový kurz.
- 6. Po uložení nebo zrušení aktivity trénink také skončí.

#### 5.1 VÝBĚR TRÉNINKU A NAHRÁNÍ DO ZAŘÍZENÍ

- 1. Odesílejte trénink z aplikace iGPSPORT do zařízení.
- 2. Vyberte trénink a na stránce jízdních dat se zobrazí stránka trénování.
- 3. Stiskněte <sup>▶</sup> pro zahájení tréninku a spuštění časovače aktivity.
- 4. Stiskněte Cara stránce trénování pro zastavení aktuálního kroku tréninku a přechod na další.
- 5. Stiskněte <sup>≞</sup>na stránce trénování pro vstup do jízdního menu a vyberte **Zastavit trénink**, abyste ukončili tréninkový kurz.
- 6. Po uložení nebo zrušení aktivity trénink také skončí.

#### 5.2 POUŽÍVÁNÍ SMART TRAINERU

- 1. Vyberte Smart Trainer pro vstup do režimu Free Ride (volná jízda).
- 2. Pokud není Smart Trainer připojen, můžete vybrat **Párovat Smart Trainer**, abyste zobrazili nastavení senzoru. Probuďte Smart Trainer a připojte ho k zařízení.
- 3. V režimu Free Ride stiskněte <sup>≞</sup> pro vstup do jízdního menu a vyberte režim jízdy.

- 4. Vyberte **Režim odporu** pro nastavení úrovně odporu pro trenažér.
- 5. Vyberte Režim výkonu pro nastavení cílového výkonu.
- 6. Vyberte **Režim stoupání** pro nastavení sklonu pro trenažér.
- 7. Stiskněte PII pro zahájení nebo zastavení tréninku na trenažéru

## 6. HISTORIE

Historie obsahuje uložené záznamy o jízdách na zařízení. Můžete si prohlédnout data o aktivitách, jako je čas, vzdálenost, spálené kalorie atd., která odpovídají historickým jízdám, stejně jako informace o vybraných externích senzorech.

Poznámka: Starší záznamy v historii budou přepsány, pokud dojde místo v paměti zařízení.

#### **6.1 VŠECHNY AKTIVITY**

- 1. Vyberte Všechny aktivity pro zobrazení všech historických aktivit.
- 2. Vyberte aktivitu pro zobrazení jejího souhrnu.
- 3. Vyberte **Souhrn** pro zobrazení podrobností, jako je souhrn, kolo, graf a další.
- 4. Vyberte Smazat pro odstranění aktivity.

# **7. SMART NOTIFIKACE**

Pro používání funkce smart notifikací je potřeba nainstalovat aplikaci **iGPSPORT** na váš telefon a spárovat ji s cyklopočítačem. Můžete přijímat příchozí hovory, zprávy a notifikace z aplikací na telefonu prostřednictvím cyklopočítače.

**Poznámka:** Při zapnutých Smart notifikacích bude spotřeba baterie cyklopočítače i telefonu vyšší, protože Bluetooth bude neustále zapnuté.

# 8. STAVOVÁ STRÁNKA

1. Stiskněte na domovské stránce nebo na stránce jízdy pro probuzení stránky stavu.

2. Na stránce stavu se zobrazí informace jako GPS, stav baterie, stav připojení mezi senzory a chytrým telefonem, časy východu a západu slunce, aktuální nadmořská výška a další informace.

3. Stránka stavu umožňuje rychlý přístup k funkcím, jako je nastavení jasu, nastavení senzorů, rychlý přepínač mezi jízdními režimy a další.

# 9. NASTAVENÍ

Vyberte **Nastavení** na úvodní stránce pro zobrazení možností nastavení, nebo můžete stisknout pro rychlý přístup na stránku nastavení.

#### 9.1 SENZORY

Cyklopočítač se může spárovat se senzory podporujícími protokoly **ANT+** a **Bluetooth**, včetně monitorů srdečního tepu, senzorů kadence, senzorů rychlosti, wattmetrů, chytrých trenažérů, přehazovaček, radarů a světel na kolo. Konkrétní třetí strany kompatibilní senzory závisí na aktuálním stavu připojení zařízení.

#### PÁROVÁNÍ SENZORŮ

Před spárováním senzoru srdečního tepu, senzoru kadence, senzoru rychlosti nebo třetí strany wattmetru se ujistěte, že byl správně nainstalován. Pro více informací o instalaci senzorů se podívejte na jejich uživatelské příručky. Doporučuje se zkontrolovat ID zařízení na zadní straně každého senzoru, abyste zajistili, že bude vybrán správný senzor ze seznamu.

- 1. Vyberte **Přidat senzor**, abyste vstoupili do seznamu senzorů, kde můžete hledat všechny senzory nebo hledat podle typu senzoru.
- 2. Cyklopočítač začne hledat senzor.

• **Senzor kadence**: otočte klikami, aby se senzor probudil. Blikající červené světlo znamená, že je senzor aktivován.

• **Senzor rychlosti**: otočte kolem, aby se senzor probudil. Blikající červené světlo znamená, že je senzor aktivován.

• Wattmetr třetí strany: otočte klikami, aby se vysílač probudil.

- 3. Když je senzor nalezen, zobrazí se typ zařízení a ID. Vyberte senzor pro připojení.
- 4. Po úspěšném spárování se senzor zobrazí v seznamu senzorů.

#### Poznámka:

- 1. Ujistěte se, že je senzor probuzený před spárováním. Senzor se automaticky připojí k zařízení, pokud byl úspěšně spárován.
- 2. Senzor je potřeba znovu vyhledat a připojit po výměně baterie.
- 3. Resetování zařízení nebo některé aktualizace firmwaru mohou vyžadovat opětovné vyhledání a připojení senzorů.
- 4. U senzorů s dvojím režimem BLE/ANT+ se doporučuje pro připojení upřednostnit použití protokolu ANT+.

#### Nastavení senzorů

Senzor je potřeba nastavit, aby bylo zajištěno jeho správné použití a přesné měření. Způsob nastavení je následující: vyberte připojený senzor, otevřete menu a vyberte data, která chcete nastavit.

- Velikost kola: pokud chcete spárovat senzor rychlosti, je potřeba nastavit velikost kola. Vyberte senzor rychlosti a poté vyberte kolo pro nastavení velikosti kola. Pro nastavení se můžete řídit přílohou s běžnými parametry velikosti kola.
- **Délka kliky**: nastavte délku kliky v milimetrech. Toto nastavení je k dispozici pouze po spárování zařízení s wattmetrem.
- **Kalibrace wattmetru**: nejprve otočte klikami, aby se senzor probudil; poté vyberte **Kalibrovat výkon** v menu; třetí krok je kalibrace wattmetru podle pokynů na obrazovce. (Pro konkrétní pokyny pro kalibraci wattmetru se prosím řiďte návodem výrobce.)

#### Odstranění senzorů

- 1. Vyberte uložený senzor pro zobrazení jeho možností.
- 2. Vyberte Zapomenout, abyste tento senzor odstranili.

#### 9.2 TÉMA

Zařízení podporuje vlastní barvu tématu a tmavý režim. Můžete si vybrat podle svých potřeb.

- Vyberte Barva tématu pro výběr barvy, která se vám líbí.
- Vyberte Tmavý režim pro zobrazení jeho možností.

#### 9.3 SPRÁVA BATERIE

Vyberte **Správa baterie** pro zobrazení možností úspory baterie. Toto zařízení podporuje úsporu baterie, automatický spánek a automatické vypnutí.

#### Režim úspory baterie

- **Režim úspory baterie** může prodloužit dobu používání baterie, ale sníží přesnost dat o aktivitě.
- Pokud je **Režim úspory baterie** zapnutý, zařízení změní GPS režim a jas podsvícení, aby prodloužilo dobu používání. Tato nastavení mohou zlepšit využití baterie a poskytnout více času při dlouhých jízdách nebo nízké úrovni baterie.
- GPS v **Režimu úspory baterie** bude zaznamenávat polohy a data ze senzorů s nižší frekvencí.

**Poznámka:** Po každé jízdě byste měli vypnout **Režim úspory baterie** a zařízení nabít pro lepší zážitek.

#### 9.4 JAZYK

Zařízení podporuje více jazyků. Můžete si vybrat podle svých potřeb.

- 1. Vyberte Systém > Jazyk pro zobrazení možností.
- 2. Vyberte jazyk pro přepnutí.

#### 9.5 PODSVÍCENÍ

- 1. Vyberte Systém > Podsvícení pro zobrazení možností.
- 2. Vyberte Čas podsvícení pro zobrazení možností.
- 3. Vyberte **Noční jas** pro zapnutí/vypnutí automatického podsvícení. Pokud je **Noční jas** zapnutý, podsvícení zůstane zapnuté při jízdě v noci.

#### 9.6 ZVUK

- 1. Vyberte **Zvuk tlačítek** pro zapnutí/vypnutí zvuků tlačítek.
- 2. Vyberte **Upozornění** pro zapnutí/vypnutí upozornění.

#### 9.7 GPS REŽIM

Toto zařízení má vestavěný multi-satelitní systém, který poskytuje data jako rychlost, vzdálenost a nadmořskou výšku pro různé venkovní cyklistické aktivity. Kromě GPS poskytuje také řadu konfigurací, které si uživatelé mohou vybrat pro různé scénáře.

- 1. Vyberte **Systém > GPS** pro vstup do nabídky výběru GPS režimu, kde si můžete vybrat podle různých scénářů.
- 2. Vyberte GPS režim pro zobrazení jeho konfigurace a aktivaci tohoto režimu.

#### 9.8 ČAS

- 1. Vyberte Čas pro zobrazení možností.
- 2. Vyberte Časové pásmo pro změnu časového pásma.
- 3. Vyberte **Formát času** pro změnu formátu času.

#### 9.9 JEDNOTKY

Můžete si přizpůsobit formát zobrazení jednotek pro data, včetně: Imperiální/Metrické.

#### 9.10 RESETOVÁNÍ ZAŘÍZENÍ

- 1. Vyberte Resetování zařízení pro zobrazení možností.
- 2. Vyberte **Smazat data**, abyste odstranili všechny historie, aniž by došlo k resetování změněných nastavení.
- 3. Vyberte **Resetovat**, abyste obnovili výchozí nastavení a režim jízdy, ale historie nebude smazána.
- 4. Vyberte **Smazat vše a resetovat**, abyste obnovili výchozí nastavení a režim jízdy, a historie bude smazána.

**Poznámka: Smazat vše a resetovat** obnoví výchozí nastavení, odpojí Bluetooth, vymaže všechna data a počítadlo kilometrů. Doporučuje se proto zapnout automatickou synchronizaci, abyste si uložili osobní data v aplikaci iGPSPORT.

#### 9.11 RESTARTOVÁNÍ ZAŘÍZENÍ

Pokud máte při používání zařízení problémy, můžete se pokusit zařízení restartovat. Restartování nevymaže žádná nastavení ani osobní data. Dlouhým stiskem <br/>
vypněte zařízení a poté stiskněte znovu<br/>
pro jeho restartování.

# **10. IGPSPORT APLIKACE**

V aplikaci iGPSPORT můžete spravovat zařízení, zobrazovat vizuální interpretaci dat o aktivitě v reálném čase, plánovat tréninkové a navigační trasy a komunikovat s ostatními cyklisty.

#### 10.1 UŽIVATELSKÝ PROFIL

Je velmi důležité nastavit své tělesné parametry přesně, zejména váhu, výšku, datum narození a pohlaví, protože tyto faktory ovlivňují přesnost hodnot měření, jako jsou limity srdeční frekvence a spotřeba kalorií.

V nastaveních můžete nastavit pohlaví, výšku, váhu, datum narození, maximální srdeční frekvenci, klidovou srdeční frekvenci, FTP a tréninkové intervaly pro parametry jako rychlost, kadence a srdeční frekvence.

Tyto parametry budou použity k hodnocení vaší fyzické kondice během cvičení.

#### 10.2 DATA O AKTIVITÁCH

V aplikaci iGPSPORT můžete snadno přistupovat k historickým a plánovaným údajům o cyklistických aktivitách, stanovit nové tréninkové cíle, rychle si prohlédnout přehled aktivit a analyzovat podrobné souhrnné údaje, grafické záznamy a různá podrobná data o vašem výkonu v reálném čase. Můžete si prohlédnout záznamy o cyklistických aktivitách a statistickou analýzu dat během aktivity, a také provádět statistiku vašich aktivit v různých časových obdobích.

#### 10.3 NASTAVENÍ CYKLOPOČÍTAČE

Je pohodlné nastavit různé funkce na zařízení prostřednictvím aplikace iGPSPORT, včetně

přidávání, úpravy a zapnutí zobrazení datové stránky, a nastavení automatických možností a upozornění.

Pro více informací se podívejte na sekci Zařízení v aplikaci iGPSPORT.

#### **10.4 SDÍLENÍ AKTIVIT**

Díky funkci sdílení obrázků v aplikaci iGPSPORT můžete sdílet obrázky a tréninková data na nejběžněji používaných sociálních médiích, jako jsou Facebook a Instagram. Můžete sdílet již existující fotografii, nebo můžete pořídit novou fotografii a přizpůsobit ji svými tréninkovými daty. Pokud máte během tréninku záznam GPS, můžete také sdílet snímek tréninkové trasy.

# 11. NASTAVENÍ BĚŽNÉ VELIKOSTI KOL

Nastavení velikosti kola je předpokladem pro správné zobrazení informací o jízdě. Existují dva způsoby, jak určit velikost kola na bicyklu:

#### Zkontrolujte průměr vytištěný na kole.

Porovnejte ho s velikostí kola v milimetrech v pravém sloupci tabulky. Velikost, která není zahrnuta v této tabulce, můžete zjistit na internetu a spočítat.

| Velikost kola | Délka (mm) | Velikost kola | Délka (mm) |
|---------------|------------|---------------|------------|
| 12×1.75       | 935        | 26×1.25       | 1953       |
| 14×1.5        | 1020       | 26×1-1/8      | 1970       |
| 14×1.75       | 1055       | 26×1-3/8      | 2068       |
| 16×1.5        | 1185       | 26×1-1/2      | 2100       |
| 16×1.75       | 1195       | 26×1.40       | 2005       |
| 18×1.5        | 1340       | 26×1.50       | 2010       |
| 18×1.75       | 1350       | 26×1.75       | 2023       |
| 20×1.75       | 1515       | 26×1.95       | 2050       |
| 20×1-3/8      | 1615       | 26×2.00       | 2055       |
| 22×1-3/8      | 1770       | 26×2.10       | 2068       |
| 20×1-1/2      | 1785       | 26×2.125      | 2070       |
| 24×1          | 1753       | 26×2.35       | 2083       |
| 24×3/4Tubular | 1785       | 26×3.00       | 2170       |
| 24×1-1/8      | 1795       | 26×1          | 2145       |
| 24×1-1/4      | 1905       | 27×1-1/8      | 2155       |
| 24×1.75       | 1890       | 26×1-1/4      | 2161       |
| 24×2.00       | 1925       | 26×1-3/8      | 2169       |
| 24×2.125      | 1965       | 29×2.1        | 2288       |
| 26×7/8        | 1920       | 29×2.2        | 2298       |
| 26×1(59)      | 1913       | 29×2.3        | 2326       |
| 26×1(65) 1952 | 1952       | 650×35A 2090  | 2090       |
| 650×38A 2125  | 2125       | 700×28C       | 2136       |
| 650×38B 2105  | 2105       | 700×30C       | 2170       |
| 700×18C 2070  | 2070       | 700×32C       | 2155       |
| 700×19C 2080  | 2080       | 700CTubular   | 2130       |
| 700×20C 2086  | 2086       | 700×35C       | 2168       |
| 700×23C 2096  | 2096       | 700×38C       | 2180       |
| 700×25C 2105  | 2105       | 700×40C       | 2200       |

#### **ODPOVĚDNOST ZA OBSAH:**

Tento uživatelský manuál slouží pouze k orientaci uživatele. Pokud dojde k jakémukoli rozdílu mezi zařízením a manuálem, platí zařízení. O jakýchkoli změnách nebudeme informovat.

#### KONTAKTUJTE NÁS

Telefon:

Email:

Web:

| Oficiální webová stránka: | www.igpsport.com                               |
|---------------------------|------------------------------------------------|
| Výrobce:                  | Wuhan Qiwu Technology Co., Ltd.                |
| Adresa:                   | 3rd Floor, Building 04, Creative World Zone D, |
|                           | No. 16 West Yezhihu Road, Hongshan District    |
|                           | Wuhan City, Hubei Province, CHINA              |
| Telefon:                  | 027-87835568                                   |
| E-mail:                   | service@igpsport.com                           |
| Dovozce:                  | Schindler, spol. s r.o.                        |
| Adresa:                   | Štěpánkovická 950/23, 747 21 Kravaře           |

Štěpánkovická 950/23, 747 21 Kravaře +420 555 502 115 obchod@schindler.cz https://www.schindler.cz/